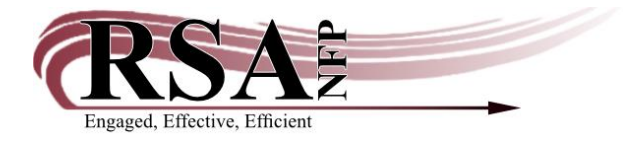

## Printing Charge History from RSAcat Cheat Sheet

## Last updated: February 15, 2024

Providing a patron has already turned on charge history in their RSACat account, they can print their charge history by following these steps.

- 1. From RSAcat, the patron logs into their account.
- 2. Under My Account, go to the Checkouts tab.
- 3. Click on the **arrow** to expand **Checkout History**.
- 4. Sort the history by clicking on the arrows on the column heading. Sorting by author or title is easiest.
- 5. Use the mouse to highlight all the items and columns.
- 6. Press Ctrl-C to copy them to the clipboard.
- 7. Open an Excel document or a Google Sheet.
- 8. Ctrl-V to paste the items to the spreadsheet.
- 9. Ctrl-P to print the list in the spreadsheet.